# A guide for organisations: Application Withdrawal

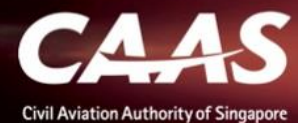

#### Note:

- Once withdrawn, all pending tasks will be closed. Application will be removed from My Applications
- Proceed with **caution** as action cannot be reverted

# Step 1: Navigate to My Applications

| Enterprise Safety Oversight Management System |      |                       |             |                      |              |              | 4 <sup>16</sup> 🕕      |
|-----------------------------------------------|------|-----------------------|-------------|----------------------|--------------|--------------|------------------------|
| Home                                          | lome | My Approvals My Appl  | ication     |                      |              |              | v                      |
| My Applications<br>Search Portal              | My   | Application           |             |                      |              |              |                        |
| View MOR/MDR/Hazard                           |      | Case Reference Number | Description | Status               | Applicant ID | Organisation | Assigned Date          |
| Mandatory Occurrence Report (N                | 1    |                       | Application | New Address Transmit | ľ.           | li i         | Carry 201 Labor Review |
| Mandatory Defect Report (MDR)                 | 2    |                       | Application |                      |              |              |                        |
| + New                                         | 3    |                       | Application |                      |              |              |                        |
| + Profile Settings                            | 4    |                       | Application |                      |              |              |                        |
|                                               | 5    |                       | Application |                      |              |              |                        |
|                                               | 6    |                       | Application |                      |              |              |                        |
|                                               |      |                       |             |                      |              |              |                        |

CAAS A guide for local organisations: Application Withdrawal

# Step 2: Open the application to withdraw. Verify that it is the correct application

| CSCARS Safety Oversight Management Syste | m                                                                                                    | <b>A</b>                      |
|------------------------------------------|----------------------------------------------------------------------------------------------------|-------------------------------|
| Home                                     | Home My Approvals My Application                                                                                                    | v                             |
| My Applications                          | Approval<br>Application (CAAS/                                                                                                    | Actions v (Q)                 |
| Search Portal                            | Application Review                                                                                                    | CASE DETAILS                  |
| + New<br>+ Profile Settings              | Case Information       Formal Application Details       Previous Application Details       Payment(s)         Case information       Approval Type       Application Type       Applicant         Application Status       Application Status       Application Status | Last updated by<br>Created by |
|                                          |                                                                                                    |                               |

Δ

#### Step 3: Click Actions

| Enterprise Safety Oversight Management Syster | 7                                                                                                    | <b>A</b>        |
|-----------------------------------------------|----------------------------------------------------------------------------------------------------|-----------------|
| Home                                          | Home My Approvals My Application                                                                                                    | Y               |
| My Applications                               | Approval<br>Application (CAAS/                                                                                                    | Actions         |
| Search Portal                                 | Application Review                                                                                                    | CASE DETAILS    |
|                                               | Care Information - Consult to Visiting Density - Density - Density - Density - Density - Density                                                                               | Last updated by |
| + New<br>+ Profile Settings                   | Case information     Previous Application Details     Payment(s)       Case information     Approval Type     Application Type       Application Status     Application Status | Created by      |
|                                               | ✓ ATTACHMENTS                                                                                                    |                 |

# Step 4: Select Withdraw Application

| CONTRACTOR CONTRACTOR | n                                                                                   | <b>A</b> •           |
|----------------------------------------------------------------------------------------------------|-------------------------------------------------------------------------------------|----------------------|
| Home                                                                                                    | Home My Approvals My Application                                                    | ¥                    |
| My Applications                                                                                                    | Approval<br>Application (CAAS/())                                                   | Actions V            |
| Search Portal                                                                                                    | Application Review                                                                  | Withdraw Application |
| + New                                                                                                    | Case Information Formal Application Details Previous Application Details Payment(s) | Print                |
|                                                                                                    | Case information Approval Type Application Type Applicant                           | Created by           |
| + Profile Settings                                                                                                    | Application Status                                                                  |                      |
|                                                                                                    | ✓ ATTACHMENTS                                                                       |                      |

#### Step 5: Provide the reason for the withdrawal

| CSOMS<br>Interprise Safety Oversight Management Sys | tem                                                       | <b>A</b>        |
|-----------------------------------------------------|-----------------------------------------------------------|-----------------|
| Home                                                | Home My Approvals My Application                          | Y               |
| My Applications                                     | Approval<br>Application (CAAS/                            | Actions~        |
| Search Portal                                       | Withdraw Application                                      | CASE DETAILS    |
| + New                                               | Case Detail Pre Application Formal Application Evaluation | Last updated by |
|                                                     | Reason *                                                  | Created by      |
| + Profile Settings                                  | I need to                                                 |                 |
|                                                     | Save Cancel                                               |                 |

# Step 6: Click **PROCEED TO WITHDRAW**.

| CSOXIS<br>Enterprise Safety Oversight Management System | n                                                         | <b>A</b>        |
|---------------------------------------------------------|-----------------------------------------------------------|-----------------|
| Home                                                    | Home My Approvals My Application                          | Υ               |
| My Applications                                         | Approval<br>Application (CAAS/ )                          | Actions~        |
| Search Portal                                           | Withdraw Application                                      | CASE DETAILS    |
| + New                                                   | Case Detail Pre Application Formal Application Evaluation | Last updated by |
|                                                         | Reason * I need to                                        | Created by      |
| + Profile Settings                                      |                                                           |                 |
|                                                         |                                                           | _               |
|                                                         | Save Control                                              |                 |

# Note: A confirmation message will be shown. Proceed with CAUTION. Once confirmed, the action cannot be undone

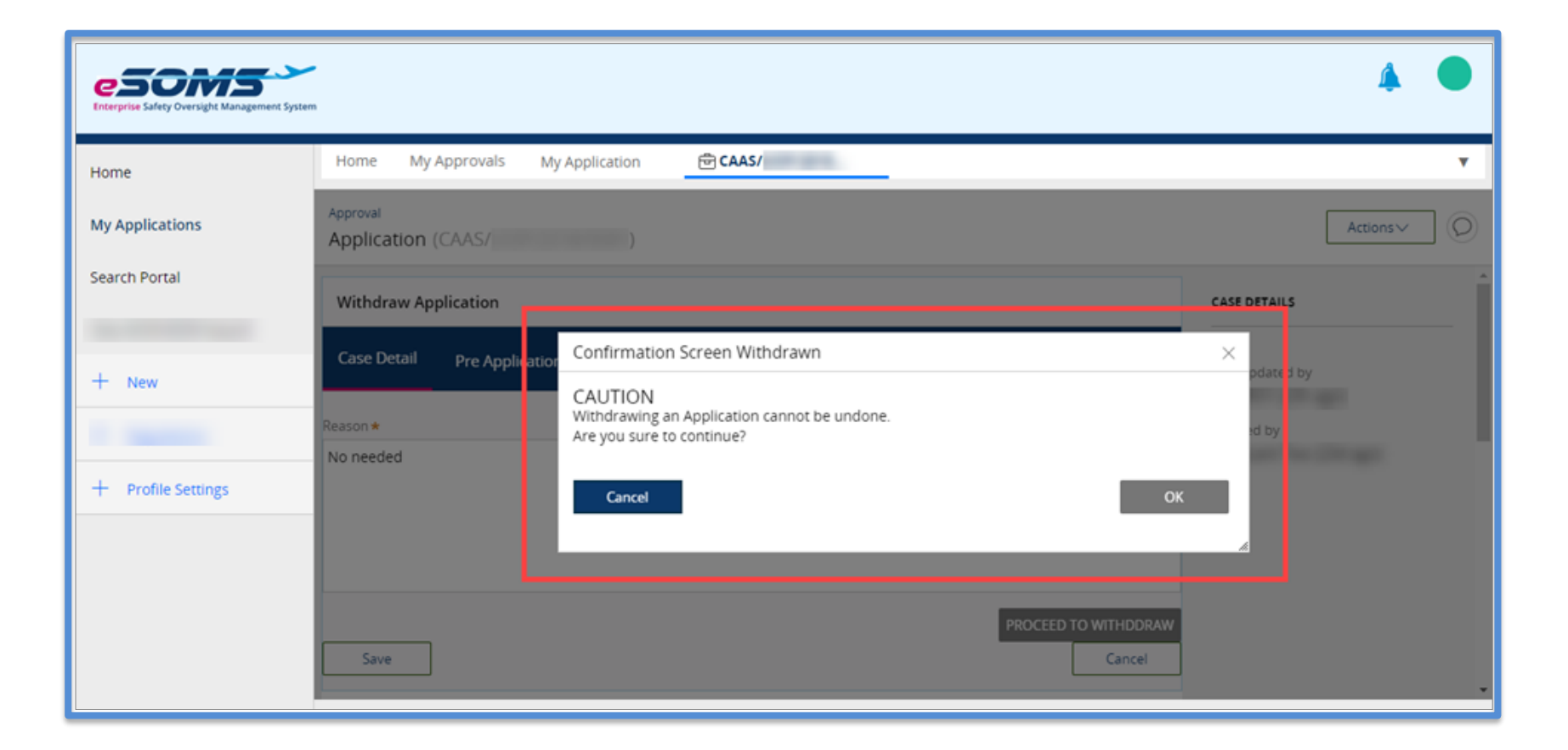

### Step 7: Click OK to proceed

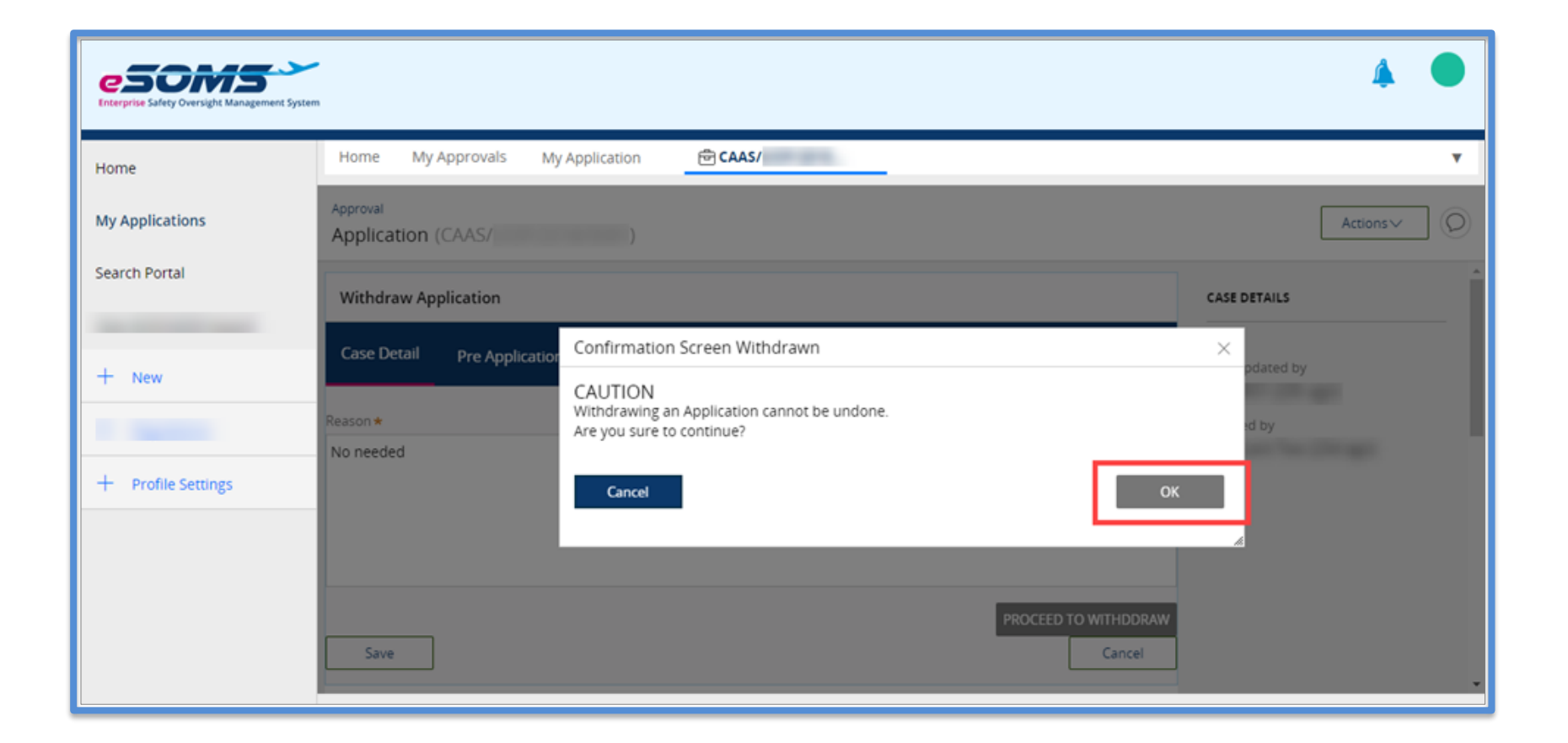

#### Note: If you do not wish to proceed, click Cancel

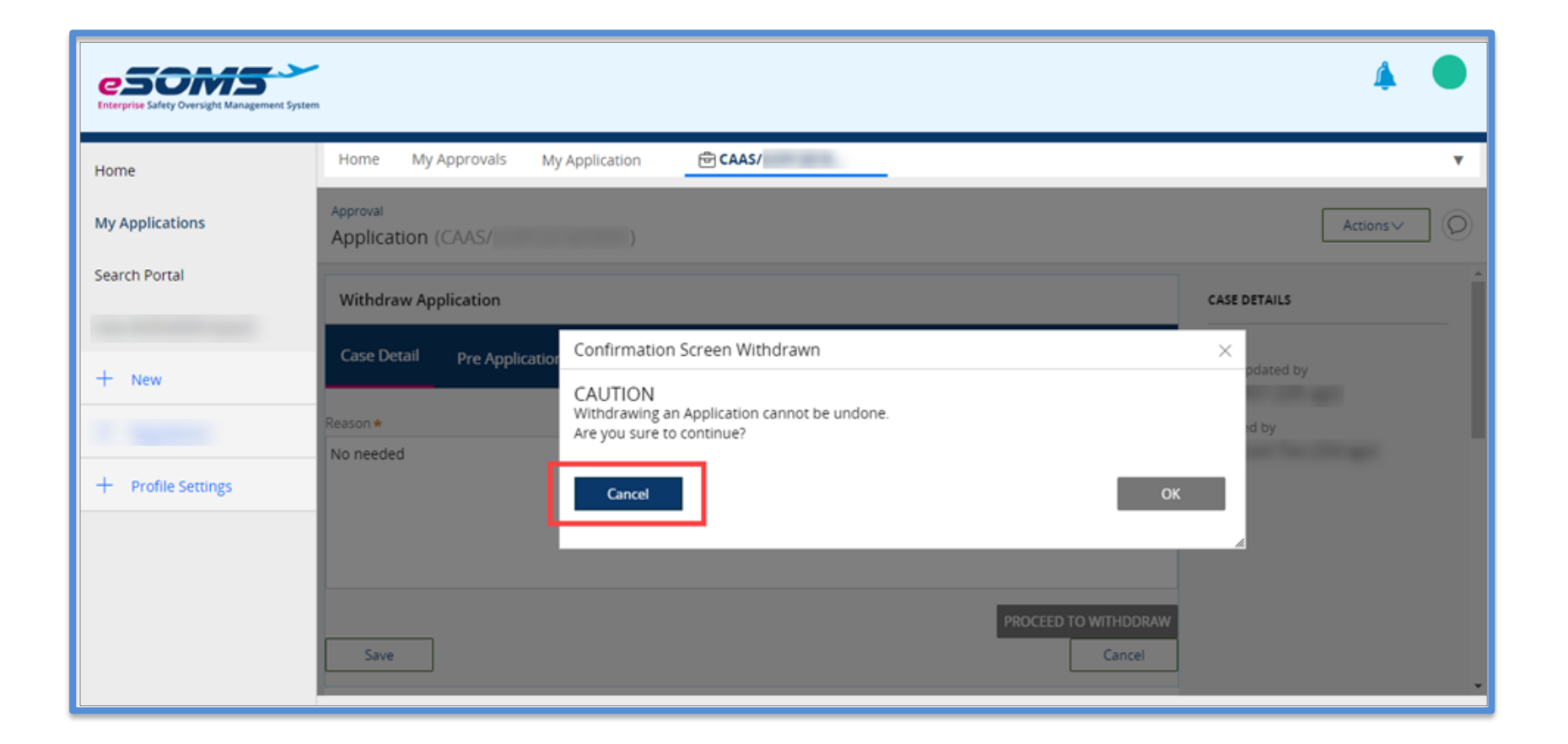

# Step 8: Application withdrawn. Click Close

| CSOMS<br>Interprise Safety Oversight Management System | A O                                                                                                    |
|--------------------------------------------------------|----------------------------------------------------------------------------------------------------|
| Home                                                   | Home My Approvals My Application                                                                                                    |
| My Applications                                        | Case CAAS/ has been Withdrawn successfully. All Case Details, and related Sub-Cases have been Closed. You may still be able to view this Case in your Dashboard but cannot process it again. |
| Search Portal                                          | Close                                                                                                    |
|                                                        |                                                                                                    |
| + New                                                  |                                                                                                    |
|                                                        |                                                                                                    |
| + Profile Settings                                     |                                                                                                    |
|                                                        |                                                                                                    |
|                                                        |                                                                                                    |
|                                                        |                                                                                                    |
|                                                        |                                                                                                    |